## i-Ready Text-to-Speech

Text-to-speech feature is now available in i-Ready for Diagnostic tests.

Please use this feature only if it's regularly used for the student in the classroom.

To enable this feature, after teacher has logged in to i-Ready:

1. Click on "Management" and choose "Manage Student Rosters"

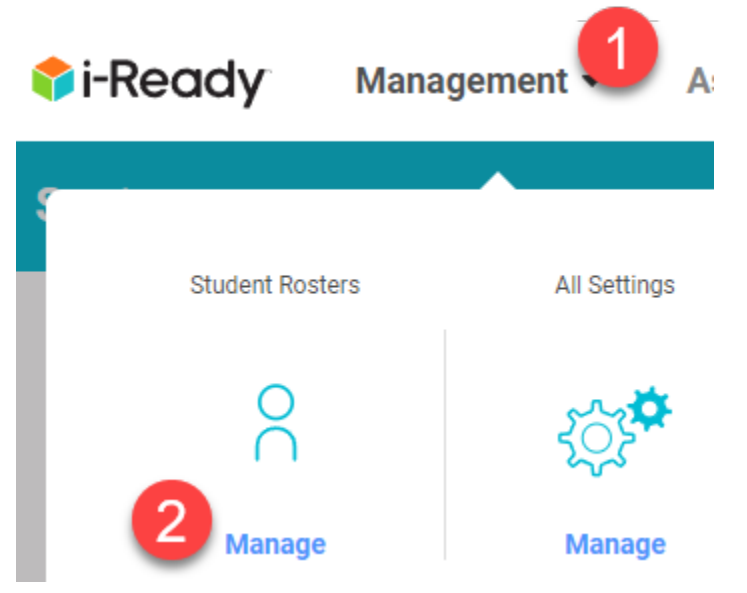

- 2) Choose the Student, and click on the Plus (+) sign in front of the student's name
- 3) Click on the blue "Go To Student Settings"
- 4) Click on the blue "Edit" button
- 5) Scroll down to "Read Aloud"
  - a) You can toggle the Math switch to on
  - b) You have some choices for Reading:

| Off                                       |
|-------------------------------------------|
| Off                                       |
| Directions, Questions, and Answer Choices |

Directions, Questions, Answer Choices, and Passages

6. Don't forget to "Save"

Please keep in mind that the setting will remain as is until it's changed. So if the Math is turned on, it will remain on indefinitely until someone turns it off. In other words, it doesn't reset every year.